# 〇温湿度気圧センサを使う

# 1. I2C の準備

RspberryPi では直接のピン操作も可能ですが、より高機能なインターフェースを利用するためには I2Cを使うことが有効です。

OI2Cとは

I2C は図 11 に示すようにオープンドレインの2線をクロックとデータとして利用し、バス構成の接続 を実現します。I2C の動作はマスタ動作とスレーブ動作の2つに分かれ、それぞれの動作で送信と受信 が可能です。基本的な動作は図 12 に示すように、マスタ側が主導権をもち、通信開始、アドレス送信、 データ送受信、通信停止の4つの状態が順に遷移していきます。スレーブ側はマスタ側の遷移に合わせ て、アドレス受信、データ送受信と遷移します。

RaspberryPi で I2C を使用するには raspi-config で i2c をアクティブにしておきます。

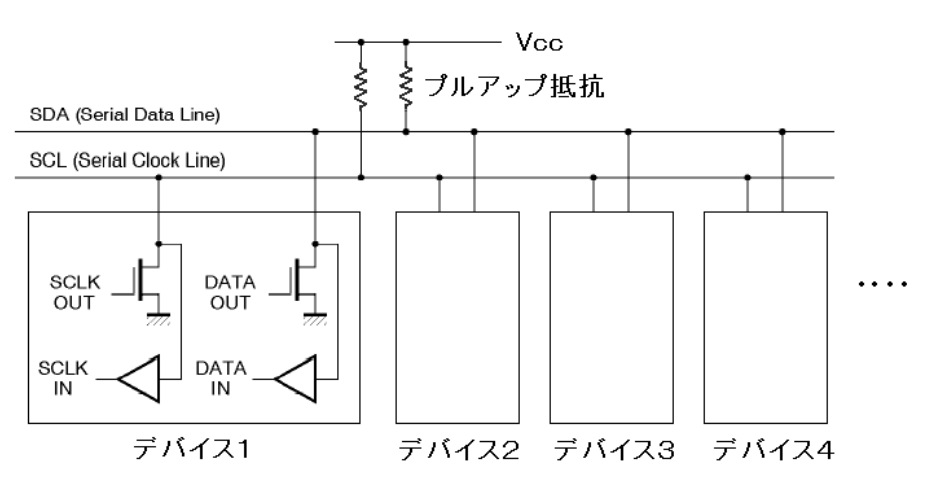

図 11 バス構成をとる I2C

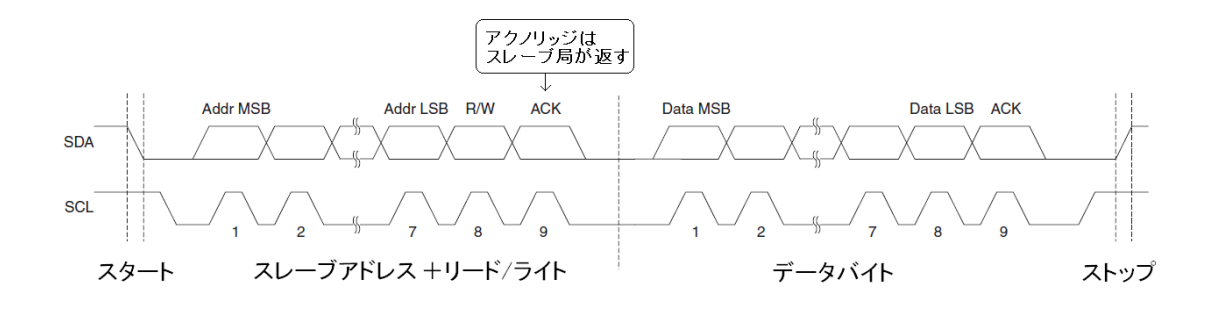

図 12 I2C の信号タイミング

○I2C の状態の確認

RaspberryPiでは I2C の状態を raspi-config コマンドで確認、切り替えすることができます。

sudo raspi-config

とタイプして raspi-config を起動します。

○I2C のツール

I2Cの状態の確認には一般的な I2C のツールを使うこともできます。I2C のツールは以下のようにインストールします。

# sudo apt-get install i2c-tools

ツールのインストールのあと以下のコマンドを実行すると、図 18 に示すようなアドレスマップが得られます。

sudo i2cdetect -y 1

| 💺 192.168.0.3 - pi@raspberrypi: ~ VT                                                                                                    | _   |  | ×      |  |  |
|----------------------------------------------------------------------------------------------------|-----|--|--------|--|--|
| ファイル( <u>F</u> ) 編集( <u>E</u> ) 設定( <u>S</u> ) コントロール( <u>O</u> ) ウィンドウ( <u>W</u> ) ヘルプ( <u>H</u> )                                                                                                |     |  |        |  |  |
| The programs included with the Debian GNU/Linux system are free software;<br>the exact distribution terms for each program are described in the<br>individual files in /usr/share/doc/*/copyright. |     |  |        |  |  |
| Debian GNU/Linux comes with ABSOLUTELY NO WARRANTY, to the ext<br>permitted by applicable law.<br>.ast login: Mon Feb 19 08:24:53 2018 from 192.168.43.157                                         | ent |  |        |  |  |
| SSH is enabled and the default password for the 'pi' user has not been changed.<br>This is a security risk - please login as the 'pi' user and type 'passwd' to set<br>a new password.             |     |  |        |  |  |
| <b>eierspherrypi:</b> \$ sudo i2cdetect -y 1         0       1       2       3       4       5       6       7       8       9       a       b       c       d       e       f         00:         |     |  |        |  |  |
| pi@raspberrypi: \$                                                                                                    |     |  | $\sim$ |  |  |

BME280 のほかに 2 つのデバイスが接続されている例 図 18 接続されている I2C デバイスのアドレスマップの例

## 2. BME280 と接続してみる

BME280 はボッシュ製の低消費電力で、温度、湿度、気圧が1つで測ることのできるセンサモジュー ルです。スペック、内部ブロック図を図 14 に示します。SPI と I2C のインターフェースを切り替えて使 用できます。

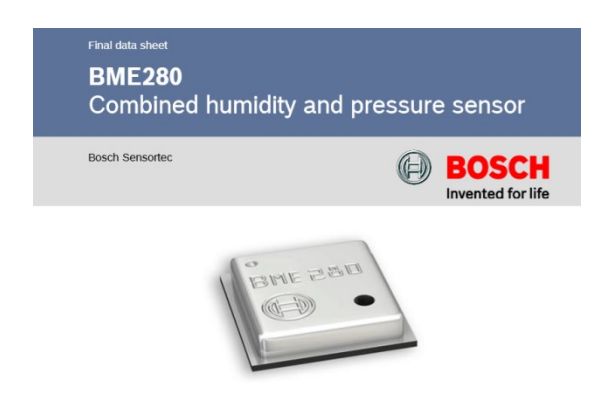

### DIGITAL HUMIDITY, PRESSURE AND TEMPERATURE SENSOR

#### Key features

- Package
- Digital interface
- Supply voltage

• Current consumption

- 2.5 mm x 2.5 mm x 0.93 mm metal lid LGA
- I<sup>2</sup>C (up to 3.4 MHz) and SPI (3 and 4 wire, up to 10 MHz)
- $V_{\text{DD}}$  main supply voltage range: 1.71 V to 3.6 V
- $V_{\text{DDIO}}$  interface voltage range: 1.2 V to 3.6 V
- 1.8 µA @ 1 Hz humidity and temperature
- 2.8 µA @ 1 Hz pressure and temperature
- 3.6 µA @ 1 Hz humidity, pressure and temperature
- $0.1 \ \mu A$  in sleep mode
- -40...+85 °C, 0...100 % rel. humidity, 300...1100 hPa Operating range
  - Humidity sensor and pressure sensor can be independently enabled / disabled
- Register and performance compatible to Bosch Sensortec BMP280 digital pressure sensor • • RoHS compliant, halogen-free, MSL1

#### Key parameters for humidity sensor<sup>1</sup>

- Response time (τ<sub>63%</sub>) 1 s
- Accuracy tolerance ±3 % relative humidity ±1% relative humidity
- Hysteresis

#### Key parameters for pressure sensor

- RMS Noise
- 0.2 Pa, equiv. to 1.7 cm
- Offset temperature coefficient ±1.5 Pa/K, equiv. to ±12.6 cm at 1 °C temperature change

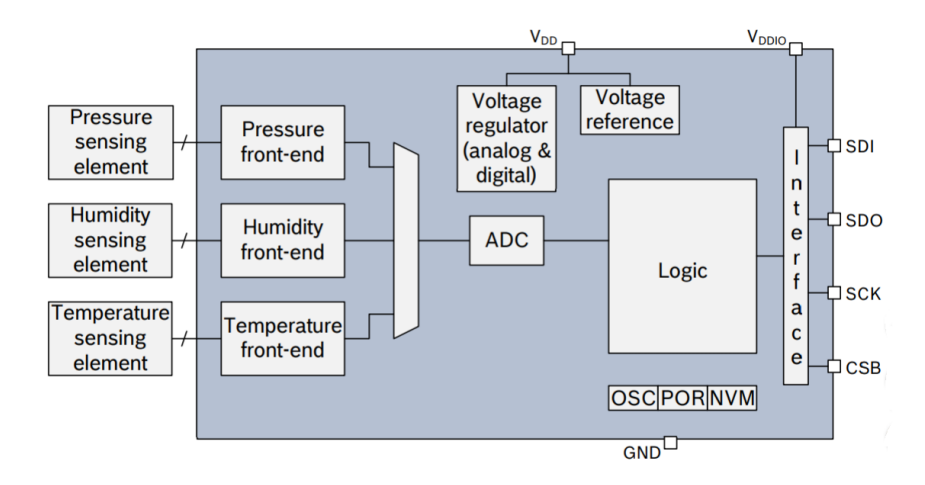

図 14 BME-280 のスペック、ブロック図

CSB ピンが Vddio に接続されると I2C モードで動作します。I2C のアドレスは SDO 端子の状態で 0x76(SDO を GND)か 0x77(SDO を VDD)を選べます。今回は GND に接続して、アドレス 0x76 で使用 します。機能が多い分 I2C のやりとりは少し複雑になります。

しかしながら BME280 も専用のノードが用意されていますので、これを使えば簡単に温度湿度気圧の 3つ測定値を取り出すことができます。BME-280のノードは以下のようにインストールします。

sudo npm install node-red-contrib-bme280-rpi -g

図 15 に BME-280 ノードの使用例を示します。BME-280 ノードはそれ自体でタイマをもっていて一 定時間の繰り返し計測が可能になります。その出力は JSON ストリングで3つの測定結果をパックにし て出力されます。図 16 はその JSON ストリングを function ノードで各要素に分解し Dashboard のグラ フに表示させています。function ノードでは JSON.parse0と JSON.stringify0を使って各要素を切り出 しています。

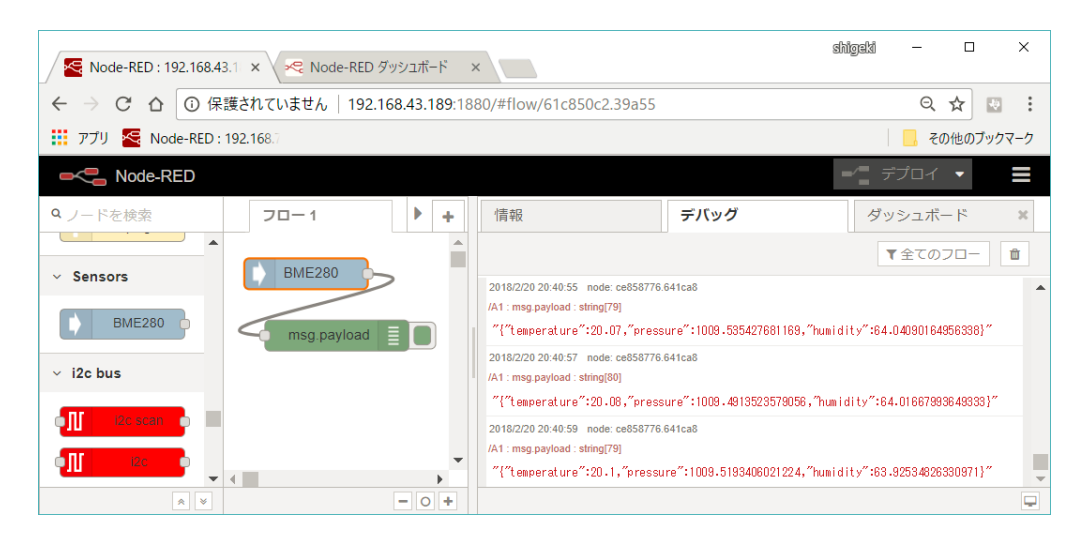

図 15 BME-280 ノードを試す。

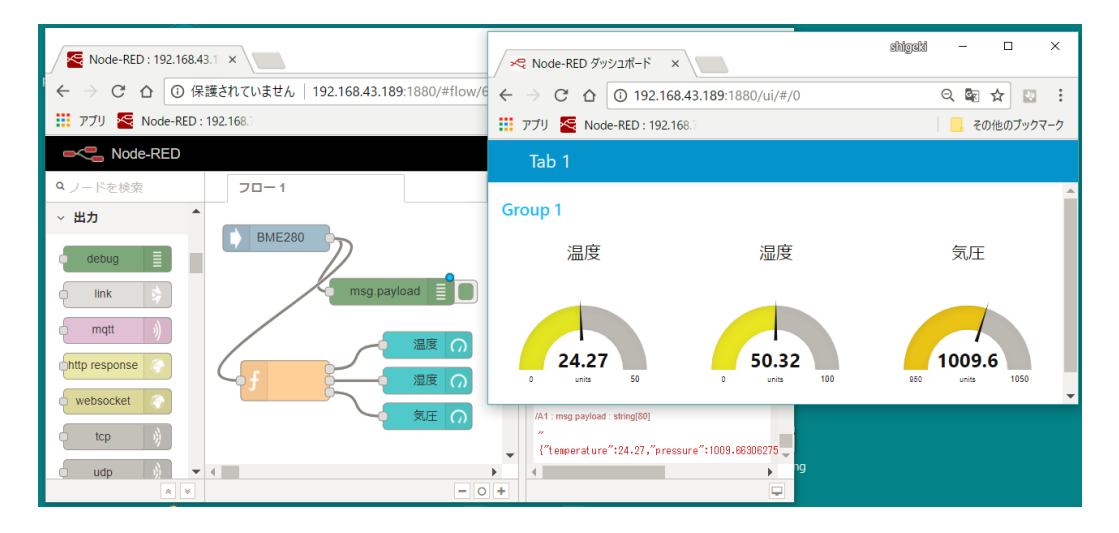

図 16 温度湿度気圧をおのおのグラフ表示させる

```
リスト1 function ノードの Node.js プログラム
```

```
obj = JSON.parse(msg.payload);
var msg0 = new Date(msg.payload);
var msg1 = new Date(msg.payload);
var msg2 = new Date(msg.payload);
msg0.payload=JSON.stringify(obj.temperature);
msg1.payload=JSON.stringify(obj.humidity).substring(0,5);
msg2.payload=JSON.stringify(obj.pressure).substring(0,6);
return [msg0,msg1,msg2];
```

# 3. クラウド経由

図17に示すように、ローカルネットワーク内に置いたサーバは外部からアクセスできません。そこで、 外部サーバ経由のデータ表示を試します。

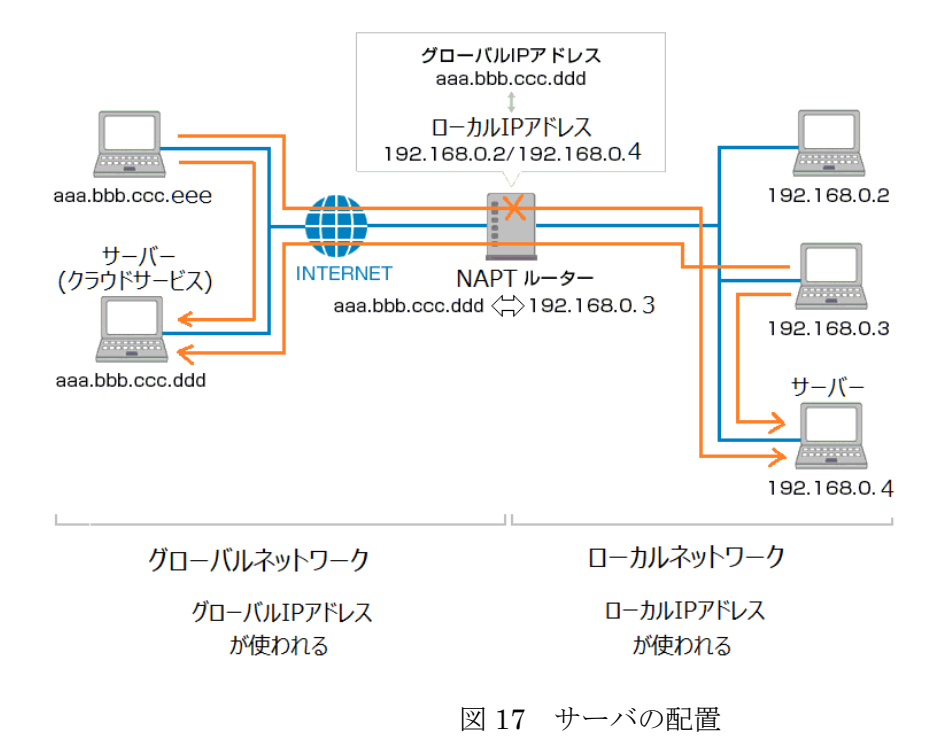

 $\bigcirc$ WebSocket

Webページで利用されるプロトコル http は主にサーバ側からのデータの提供を行います。このプロト コルを拡張してユーザがわからもデータの提供を可能にしたものが webSocket です。Node-RED には websocket のノードがサーバ側、ユーザ側それぞれの動作が切り替えられる送信ノードと受信ノードが 用意されています。

| Node-RED ×                                                                                                    |     | <b>1-9~1</b> — 🗆 X                                                                                                    |  |  |  |
|----------------------------------------------------------------------------------------------------|-----|----------------------------------------------------------------------------------------------------|--|--|--|
| $\leftarrow \rightarrow \mathcal{C} \bigtriangleup$ ( $\bigcirc$ localhost:1880/#                                                                                                    |     | ☆ :                                                                                                    |  |  |  |
| Node-RED                                                                                                    |     | =∕= デプロイ ▼ =                                                                                                    |  |  |  |
| <ul><li>q.処理ノードを検索</li><li>フロー1</li></ul>                                                                                                    | +   | 処理ノードの仕様 <b>debug</b>                                                                                                    |  |  |  |
| hello_from_user     [ws] ws://dimensional.azurewebsites.net/ws/example     connected                                                                                                    |     | "hello_from_server"                                                                                                    |  |  |  |
| websocket connected                                                                                                    | •   | 20166/10 16:29:24 node: 286182fa.b3ftee<br>msg.payload: string[17]<br>"hello_from_server"                                    |  |  |  |
| الم الم الم الم الم الم الم الم الم الم                                                                                                    |     |                                                                                                    |  |  |  |
| ← → C 合 ▲ 保護された通信   https://doi.ev.gre4.azurewebsites.net/#                                                                                                    |     |                                                                                                    |  |  |  |
| Rode-RED                                                                                                    |     | ■/■ デプロイ ▼                                                                                                    |  |  |  |
| <ul> <li>Q処理ノードを検索</li> <li>フロー1</li> </ul>                                                                                                    | +   | 処理ノード debug dashboar #                                                                                                    |  |  |  |
| → 入力                                                                                                    | -   | <b>T</b>                                                                                                    |  |  |  |
| inject<br>catch catch catc | +   | "hello_from_user"         2018/6/10 16:29:00 node: 3b47043b:3caa0c         msg.payload: string[15]         "hello_from_user" |  |  |  |
|                                                                                                    | 0 + |                                                                                                    |  |  |  |

上側が PC、下側がクラウド

図 18 websocket の動作チェック

| ▲ ダッジュポード - Microsoft A × 😪 Node-RED : ×                                                                            | ▲ ダブジュボード・Microsoft A × 図 Node-RED ついのです1.a: × □                                         |  |  |  |
|----------------------------------------------------------------------------------------------------|------------------------------------------------------------------------------------------|--|--|--|
| ← → C △ ▲ 保護された通信   https:// 🗰 🖛 1.azurewebsites.net/# ☆ : ← → C △ ▲ 保護された通信   https:// 😁 📭 1.azurewebsites.net/# ☆ |                                                                                          |  |  |  |
| Node-RED                                                                                                    | אסde-RED ביייייייייייייייייייייייייייייייייייי                                           |  |  |  |
| Q 処理ノードを検索 websocket in 処理ノードを編集                                                                                    | Q 処理ノードを検索 websocket in > 新規に websocket-listener 処理ノードの設定を追加                             |  |  |  |
| ま status  ・  ・  ・ ・ ・ ・ ・ ・ ・ ・ ・ ・ ・ ・ ・ ・ ・                                                                       | 中止 3250                                                                                  |  |  |  |
| Ink     O Type     Listen on     Ink     Path     Connect to     Name     Name                                      | ink     mqt     mqt     bhtp     websocket     tcp     tcp     O 0 個の処理ノードが、この設定を使用しています |  |  |  |
| サーバノユーザの設定                                                                                                    | パスの設定                                                                                    |  |  |  |
| サーバ : Listen on                                                                                                    | サーバの場合:内部パスのみ                                                                            |  |  |  |
| ユーザ : Connect to                                                                                                    | ユーザの場合:URLも必要                                                                            |  |  |  |
| 図 19 Websocket ノードの設定                                                                                               |                                                                                          |  |  |  |

ユーザ側、RaspberryPi 側でのパスは、

```
ws://xxxx.azurewebsites.net/ws/example
とします。
```

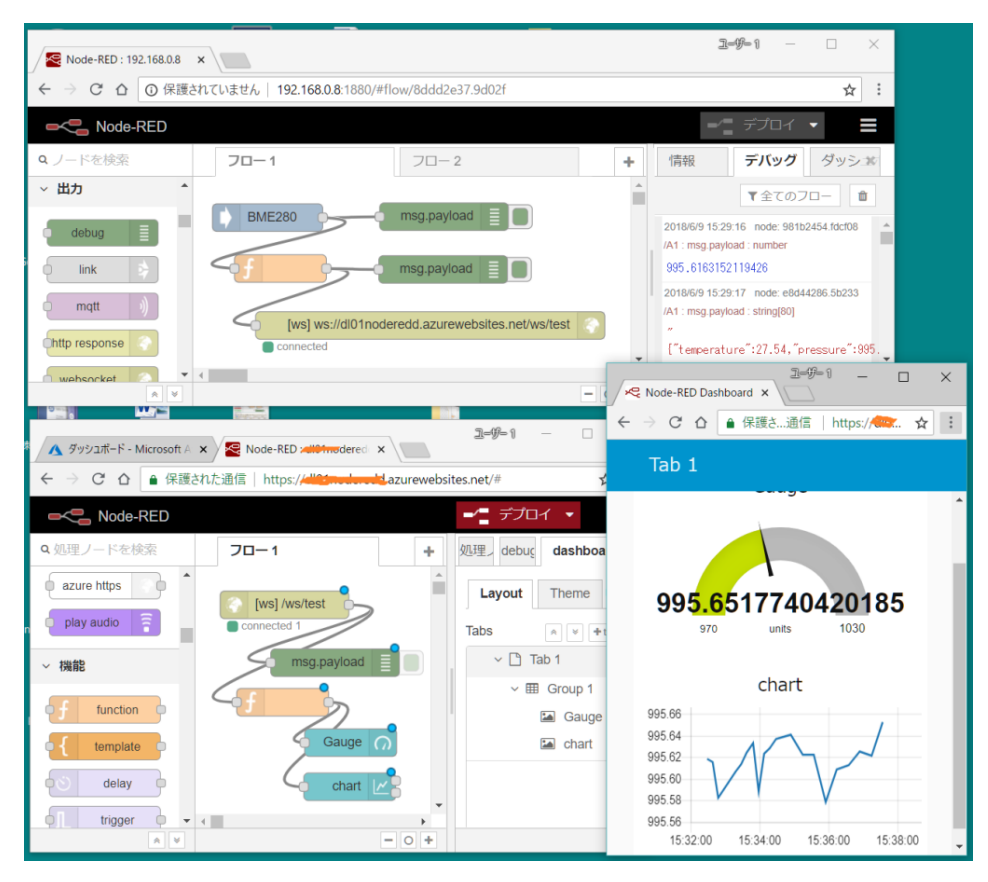

図 20 クラウド経由の温湿度気圧表示 (フローは気圧のみの例)

RaspberryPi 側の function ノード

```
a=JSON.parse(msg.payload);
msg.payload=JSON.stringify(a.pressure);
return msg.payload;
```

クラウド側の function ノード

msg.payload=Number(msg.payload);
return msg.payload;